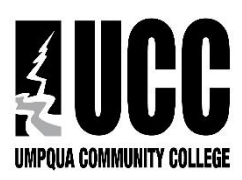

Umpqua Community College Financial Aid Office PO Box 967 Roseburg, Oregon 97470 541.440.4602 | 541.440.4612 (FAX) FinancialAid@umpqua.edu

1. Click on the Student Self-Service Link from the umpqua.edu website

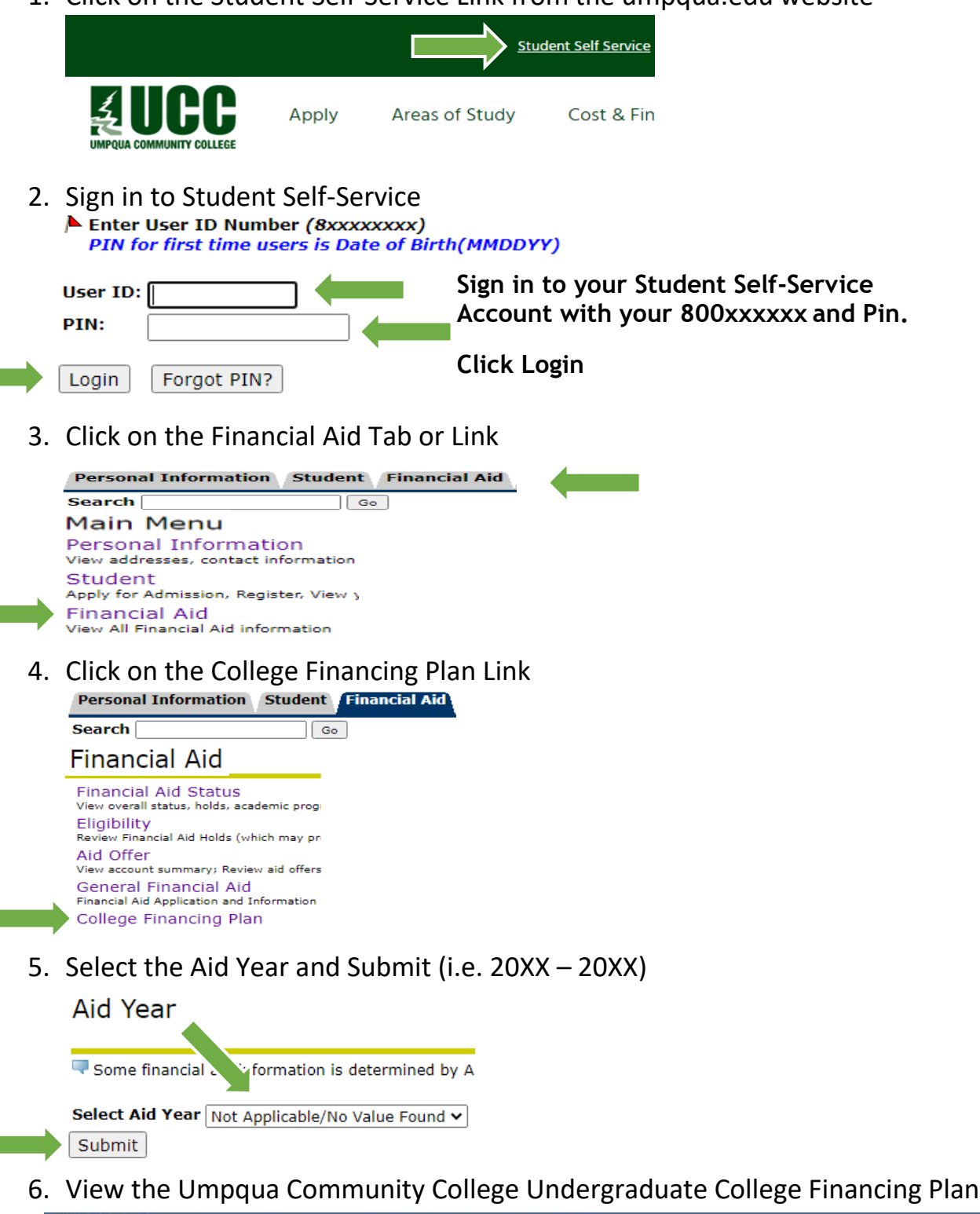

Umpqua Community College (UCC) Undergraduate College Financing Plan